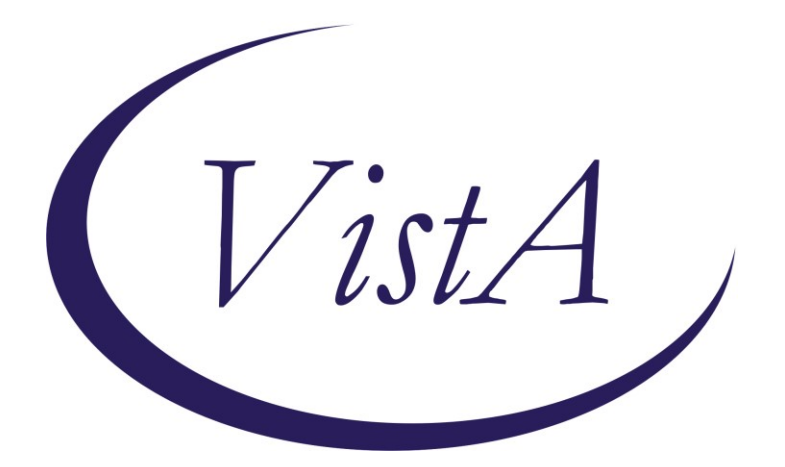

Update\_2\_0\_329

## **Clinical Reminders**

# VA-STANDARD OPERATIVE SURGICAL TEMPLATES

## **Install Guide**

January 2023

Product Development Office of Information Technology Department of Veterans Affairs

| Table of Contents |   |
|-------------------|---|
| INTRODUCTION      | 1 |
| INSTALL DETAILS   |   |
| INSTALL EXAMPLE   |   |
| POST INSTALLATION | 9 |

## Introduction

The purpose of these templates is to provide standardized documentation for Commission on Cancer (COC) operative standards. These document requirements go into effect as of January 2023 for all Commission on Cancer operative sites. The following templates, utilized by surgical clinicians, will allow VA and DOD to analyze metrics for these procedures and provide a standardized method to document Commission on Cancer Operative Standards for:

- Colectomy Resection
- Sentinel Node Biopsy for Breast Cancer
- Axillary Lymph Node for Breast Cancer
- Wide Local Excision for Primary Cutaneous Melanoma

#### **UPDATE\_2\_0\_329** contains 1 Reminder Exchange entry:

UPDATE 2 0 329 VA-STANDARD OPERATIVE SURGICAL TEMPLATES

## The exchange file contains the following components:

TIU TEMPLATE FIELD

VA-SOR USAGE TEXT VA-SOR COPYRIGHT

#### **HEALTH FACTORS**

VA-REMINDER UPDATES [C] VA-UPDATE 2 0 329 VA-SOR MELANOMA [C] VA-SOR MELANOMA WLE DEPTH OTHER VA-SOR MELANOMA WLE DEPTH ONLY SKIN AND SUPERFIC SUBCUT FAT VA-SOR MELANOMA WLE DEPTH FULL THICK TO FASCIA VA-SOR MELANOMA WLE CLINICAL MARGIN WIDTH 2 CM VA-SOR MELANOMA WLE CLINICAL MARGIN WIDTH OTHER VA-SOR MELANOMA WLE CLINICAL MARGIN WIDTH OTH COSM/ANAT CONCERN VA-SOR MELANOMA WLE CLINICAL MARGIN WIDTH 1 CM VA-SOR MELANOMA WLE CLINICAL MARGIN WIDTH 0.5 CM VA-SOR MELANOMA WLE BRESLOW THICK INVASIVE MM VA-SOR MELANOMA WLE BRESLOW THICK MELANOMA IN SITU VA-SOR MELANOMA WLE WITH CURATIVE INTENT NO VA-SOR MELANOMA WLE WITH CURATIVE INTENT YES VA-COLECTOMY (C) [C] VA-SOR COLON RESECTION PRIM TUMOR LOC HEPATIC FLEXURE VA-SOR COLON RESECT OTHER VA-SOR COLON RESECT EXT TOT ABD COL W PROCT LIG MES & RECT VA-SOR COLON RESECT EXT TOT ABD COL LIG ILEOC RT&MID COL INF MES VA-SOR COLON RESECT EXT SIGMOID RESECT LIG INF MESENTERIC VA-SOR COLON RESECT EXT LT HEMICOL LIG INF MESENTERIC VA-SOR COLON RESECT EXT SPLENIC FLEX RESECT LIG MID & ASC LT COL VA-SOR COLON RESECT EXT TRANSVERSE COLECT LIG MID COLIC VA-SOR COLON RESECT EXT EXTD RT HEMICOL LIG ILEOCOL RT & MID COL VA-SOR COLON RESECT EXT RT HEMICOL LIG ILEOCOL RT COLIC VA-SOR COLON RESECTION PRIM TUMOR LOC CECUM VA-SOR COLON RESECTION WITHOUT CURATIVE INTENT

VA-SOR COLON RESECTION WITH CURATIVE INTENT VA-SOR BREAST SENTINEL NODE [C] VA-SOR BREAST SLN BX POSITIVE CLIP LN REMOVED N/A VA-SOR BREAST SLN BX POSITIVE CLIP LN REMOVED NO VA-SOR BREAST SLN BX POSITIVE CLIP LN REMOVED YES VA-SOR BREAST SLN BX ALL PALPABLY SUSPICIOUS LN REMOVED N/A VA-SOR BREAST SLN BX ALL PALPABLY SUSPICIOUS LN REMOVED NO VA-SOR BREAST SLN BX ALL PALPABLY SUSPICIOUS LN REMOVED YES VA-SOR BREAST SLN BX ALL SIGNIF RADIOACT LN REMOVED N/A VA-SOR BREAST SLN BX ALL SIGNIF RADIOACT LN REMOVED NO VA-SOR BREAST SLN BX ALL SIGNIF RADIOACT LN REMOVED YES VA-SOR BREAST SLN BX ALL LN END DYE LYMPH CHANNEL REMOVED N/A VA-SOR BREAST SLN BX ALL LN END DYE LYMPH CHANNEL REMOVED NO VA-SOR BREAST SLN BX ALL LN END DYE LYMPH CHANNEL REMOVED YES VA-SOR BREAST SLN BX NEOADJUVANT TRACER USED N/A VA-SOR BREAST SLN BX NEOADJUVANT TRACER USED OTHER VA-SOR BREAST SLN BX NEOADJUVANT TRACER SUPERPARAMAG IRON OX VA-SOR BREAST SLN BX NEOADJUVANT TRACER USED RADIOACTIVE VA-SOR BREAST SLN BX NEOADJUVANT TRACER USED DYE VA-SOR BREAST SLN BX NON-NEOADJUVANT TRACER USED N/A VA-SOR BREAST SLN BX NON-NEOADJUVANT TRACER USED OTHER VA-SOR BREAST SLN BX NON-NEOADJUVANT TRACER SUPERPARAMAG IRON OX VA-SOR BREAST SLN BX NON-NEOADJUVANT TRACER USED RADIOACTIVE VA-SOR BREAST SLN BX NON-NEOADJUVANT TRACER USED DYE VA-SOR BREAST SLN BX WITH CURATIVE INTENT NO VA-SOR BREAST SLN BX WITH CURATIVE INTENT YES VA-SOR BREAST AXILLARY DISSECTION [C] VA-SOR BREAST ALND WITH LEVEL 3 LN REMOVED NO VA-SOR BREAST ALND WITH LEVEL 3 LN REMOVED YES VA-IHP SOR BREAST ALND NERVES IDENTIFY PRESERVE OTHER VA-IHP SOR BREAST ALND NERVES ID PRESERVE BRANCH INTERCOSTOBRACH VA-SOR BREAST ALND IDENTIFY PRESERVE THORACODORSAL NRV VA-SOR BREAST ALND IDENTIFY PRESERVE LONG THORACIC NRV VA-SOR BREAST ALND WITHIN BOUND AX VN CHEST WALL LAT DORSI NO VA-SOR BREAST ALND WITHIN BOUND AX VN CHEST WALL LAT DORSI YES VA-SOR BREAST ALND WITHOUT CURATIVE INTENT VA-SOR BREAST ALND WITH CURATIVE INTENT

#### **REMINDER SPONSOR**

OFFICE OF SURGICAL SERVICES

#### **REMINDER TERM**

VA-REMINDER UPDATE 2\_0\_329

#### **REMINDER DIALOG**

VA-SOR WIDE LOCAL EXCISION FOR PRIMARY CUTANEOUS MELANOMA VA-SOR COLON RESECTION VA-SOR BREAST SENTINEL NODE VA-SOR BREAST AXILLARY NODE NOTE

## **Install Details**

This update is being distributed as a web host file. The address for the host file is: https://REDACTED/UPDATE 2 0 329.PRD

The file will be installed using Reminder Exchange, programmer access is not required.

Installation:

This update can be loaded with users on the system. Installation will take less than 30 minutes.

## **Install Example**

To Load the Web Host File. Navigate to Reminder exchange in Vista

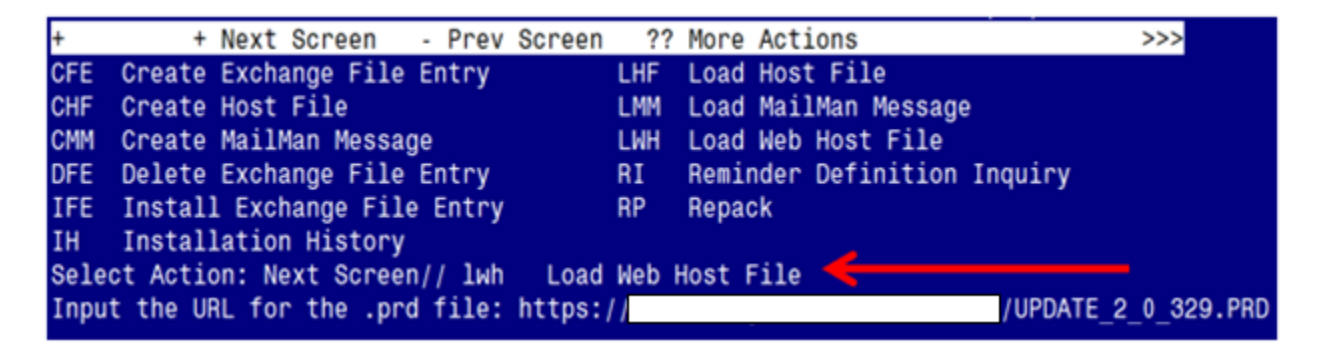

At the <u>Select Action:</u> prompt, enter <u>LWH</u> for Load Web Host File

At the **Input the url for the .prd file:** prompt, type the following web address:

### https://REDACTED/UPDATE 2 0 329.PRD

You should see a message at the top of your screen that the file successfully loaded.

https:// /UPDATE\_2\_0\_329.PRD successfully loaded.

Search for and locate the reminder exchange entry titled: UPDATE\_2\_0\_329 VA-STANDARD OPERATIVE SURGICAL TEMPLATES (see screenshot on the next page)

| +Item  | Entry                             | Sourc | 9                  | Date Packed      |
|--------|-----------------------------------|-------|--------------------|------------------|
| 385    | UPDATE_2_0_329 VA-STANDARD 🥢      |       |                    | 01/11/2023010:59 |
|        | OPERATIVE SURGICAL TEMPLATES      |       |                    |                  |
| 386    | UPDATE_2_0_33 MISC UPDATE 4       |       |                    | 07/07/2017@12:39 |
| 387    | UPDATE_2_0_331 VA-COMMUNITY       |       |                    | 12/14/2022@11:42 |
|        | CARE COMPACT ACT UPDATE           |       |                    |                  |
| 388    | UPDATE_2_0_34 VA-WH PAP SMEAR     |       |                    | 07/05/2019@10:55 |
|        | SCREENING                         |       |                    |                  |
| 389    | UPDATE_2_0_34 VA-WH PAP SMEAR     |       |                    | 09/11/2019@11:39 |
|        | SCREENING                         |       |                    |                  |
| 390    | UPDATE_2_0_35 VA-BENEFICIARY      |       |                    | 12/22/2017@05:23 |
| +      | + Next Screen - Prev Screen       | ??    | More Actions       | >>>              |
| CFE C  | reate Exchange File Entry         | LHF   | Load Host File     |                  |
| CHF C  | reate Host File                   | LMM   | Load MailMan Messa | ige              |
| CMM C  | reate MailMan Message             | LR    | List Reminder Defi | nitions          |
| DFE D  | elete Exchange File Entry         | LWH   | Load Web Host File | )                |
| IFE I  | nstall Exchange File Entry        | RI    | Reminder Definitio | on Inquiry       |
| IH I   | nstallation History               | RP    | Repack             |                  |
| Select | Action: Next Screen// IFE Inst    | all E | change File Entry  |                  |
| Enter  | a list or range of numbers (1-586 | ): 38 | 5                  |                  |

At the <u>Select Action</u> prompt, enter <u>IFE</u> for Install Exchange File Entry

Enter the number that corresponds with your entry titled UPDATE\_2\_0\_329 VA-STANDARD OPERATIVE SURGICAL TEMPLATES (in this example it is entry 385, it will vary by site). The exchange file date should be 01/11/2023@10:59.

| Component                                                  | Category      | Exists |
|------------------------------------------------------------|---------------|--------|
| Source:                                                    |               |        |
| Date Packed: 01/11/2023010:59:17                           |               |        |
| Package Version: 2.0P65                                    |               |        |
|                                                            |               |        |
| Description:                                               |               |        |
| The following Clinical Reminder items were selected for pa | icking:       |        |
| REMINDER DIALOG                                            |               |        |
| VA-SOR COLON RESECTION                                     |               |        |
| VA-SOR BREAST AXILLARY NODE NOTE                           |               |        |
| VA-SOR WIDE LOCAL EXCISION FOR PRIMARY CUTANEOUS MELANOM   | IA            |        |
| VA-SOR BREAST SENTINEL NODE                                |               |        |
|                                                            |               |        |
| REMINDER TERM                                              |               |        |
| VA-REMINDER UPDATE_2_0_329                                 |               |        |
|                                                            |               |        |
| Keywords:                                                  |               |        |
| + Enter ?? for more actions                                |               | >>>    |
| IA Install all Components IS Install Selec                 | ted Component |        |
| Select Action: Next Screen// IA                            |               |        |

At the <u>Select Action</u> prompt, type <u>IA</u> for Install all Components and hit enter. Select Action: Next Screen// <u>IA</u> Install all Components

#### You will see several prompts:

1 - For all new components, choose I to Install

# 2 - For existing components, choose S to SKIPYou will be promped to install the 1st dialog component:

| Packe | d reminder dialog: VA-SOR BREAST SENTINEL NODE [NATIONAL                      | DIALOG]      |        |
|-------|-------------------------------------------------------------------------------|--------------|--------|
| Item  | Seq. Dialog Findings                                                          | Туре         | Exists |
| 1     | VA-SOR BREAST SENTINEL NODE                                                   | dialog       |        |
| 2     | 5 VA-BREAST SENTINEL NODE VERSION EL<br>Finding: *NONE*                       | element      |        |
| 3     | 10 VA-SOR BREAST SENTINEL NOTE MAIN GP<br>Finding: *NONE*                     | group        |        |
| 4     | 10.10 VAL-SOR DATE OF PROCEDURE EL                                            | element      | Х      |
| 5     | Finding: *NONE*<br>10.15 VA-SOR SURG INDICATIONS EL<br>Finding: *NONE*        | element      | Х      |
| 6     | 10.20 VA-SOR PREOPERATIVE DIAGNOSIS EL                                        | element      | Х      |
| 7     | Finding: *NONE*<br>10.25 VA-SOR POSTOPERATIVE DIAGNOSIS EL<br>Finding: *NONE* | element      | Х      |
| +     | + Next Screen - Prev Screen ?? More Actions                                   |              |        |
| DD    | Dialog Details DT Dialog Text IS Inst                                         | all Selected | k      |
| DF    | Dialog Findings DU Dialog Usage QU Quit                                       |              |        |
| Selec | t Action: Next Screen// <mark>IA</mark>                                       |              |        |

At the <u>Select Action</u> prompt, type <u>IA</u> to install the dialog – VA-SOR BREAST SENTINEL NODE

Select Action: Next Screen// IA Install All

Install reminder dialog and all components with no further changes: Y// ES

| Packed | reminder dialog: VA-SOR BREAST SENTINEL NODE [NAT]         | [ONAL DIALOG]       |
|--------|------------------------------------------------------------|---------------------|
| VA-SOF | BREAST SENTINEL NODE (reminder dialog) installed 1         | from exchange file. |
| Item   | Seq. Dialog Findings                                       | Type Exists         |
| 1      | VA-SOR BREAST SENTINEL NODE                                | dialog X            |
| 2      | 5 VA-BREAST SENTINEL NODE VERSION EL<br>Finding: *NONE*    | element X           |
| 3      | 10 VA-SOR BREAST SENTINEL NOTE MAIN GP<br>Finding: *NONE*  | group X             |
| 4      | 10.10 VAL-SOR DATE OF PROCEDURE EL<br>Finding: *NONE*      | element X           |
| 5      | 10.15 VA-SOR SURG INDICATIONS EL<br>Finding: *NONE*        | element X           |
| 6      | 10.20 VA-SOR PREOPERATIVE DIAGNOSIS EL<br>Finding: *NONE*  | element X           |
| 7      | 10.25 VA-SOR POSTOPERATIVE DIAGNOSIS EL<br>Finding: *NONE* | element X           |
| +      | + Next Screen - Prev Screen ?? More Actions                | 6                   |
| DD C   | ialog Details DT Dialog Text IS                            | Install Selected    |
| DF C   | ialog Findings DU Dialog Usage QU                          | Quit                |
| DS D   | ialog Summary IA _ Install All                             |                     |
| Select | Action: Next Screen// Q                                    |                     |

When the dialog has completed installation, you will then be returned to this screen. At the <u>Select Action</u> prompt, type <u>Q</u>.

## You will be promped to install the 2nd dialog component:

| Packe | d reminder dialog: VA-                  | SOR WIDE LOCAL EXCIS | ION FOR   | PRIMARY | CUTANEOUS  | MELANOM       |
|-------|-----------------------------------------|----------------------|-----------|---------|------------|---------------|
| Item  | Seq. Dialog Findings                    |                      |           |         | Туре       | <u>Exists</u> |
| 1     | VA-SOR WIDE LOCAL E                     | CISION FOR PRIMARY   | CUTANEOL  | JS      | dialog     |               |
|       |                                         |                      |           |         |            |               |
| 2     | 5 VA-MELANOMA WIDE E                    | CISION NOTE VERSION  | I EL      |         | element    |               |
|       | T Inding. None                          |                      |           |         |            |               |
| 3     | 10 VA-SOR MELANOMA W<br>Finding: *NONE* | IDE EXCISION MAIN GP |           |         | group      |               |
| 4     | 10.10 VAL-SOR DATE O                    | F PROCEDURE EL       |           |         | element    |               |
| 5     | Finding: *NONE*<br>10.15 VA-SOR SURG IN | DICATIONS EL         |           |         | element    |               |
|       | Finding: *NONE*                         |                      |           |         |            | X             |
| 6     | PXRM COMMENT                            |                      |           |         | prompt     | X             |
| 7     | 10.20 VA-SOR PREOPER                    | ATIVE DIAGNOSIS EL   |           |         | element    |               |
|       | Finding: *NONE*                         |                      |           |         |            |               |
| +     | + Next Screen -                         | Prev Screen ?? Mo    | ore Actio | ons     |            |               |
| DD    | Dialog Details D                        | Γ Dialog Text        | IS        | Instal  | 1 Selected | 1             |
| DF    | Dialog Findings D                       | J Dialog Usage       | QU        | Quit    |            |               |
| DS    | Dialog Summary I                        | A Install All        |           |         |            |               |
| Selec | t Action: Next Screen/                  | / <mark>IA</mark>    |           |         |            |               |

At the <u>Select Action</u> prompt, type <u>IA</u> to install the dialog – VA-SOR WIDE LOCAL EXCISION FOR PRIMARY CUTANEOUS MELANOMA

Select Action: Next Screen// IA Install All

Install reminder dialog and all components with no further changes: Y// ES

| Packed | l reminder dialog: VA-SOR WIDE LOCAL EXCISION FOR PR | IMARY CUTANEOUS  | MELANOM       |
|--------|------------------------------------------------------|------------------|---------------|
| VA-SOF | WIDE LOCAL EXCISION FOR PRIMARY CUTANEOUS MELANOMA   | (reminder dialo  | g) inst       |
| Item   | Seq. Dialog Findings                                 | Туре             | <u>Exists</u> |
| 1      | VA-SOR WIDE LOCAL EXCISION FOR PRIMARY CUTANEOUS     | dialog           | Х             |
|        | MELANOMA                                             |                  |               |
|        |                                                      |                  |               |
| 2      | 5 VA-MELANOMA WIDE EXCISION NOTE VERSION EL          | element          | Х             |
|        | Finding: *NONE*                                      |                  |               |
| 0      |                                                      |                  | V             |
| 3      | 10 VA-SOR MELANOMA WIDE EXCISION MAIN GP             | group            | X             |
| 4      | FINDING: "NUME"                                      | alamant          | v             |
| 4      | Finding: *NONE*                                      | erement          | ^             |
| 5      | 10 15 VA-SOR SURG INDICATIONS EL                     | alamant          | Y             |
| 5      | Finding: *NONE*                                      | erement          | Λ             |
| 6      | PXBM COMMENT                                         | prompt           | x             |
| 7      | 10.20 VA-SOR PREOPERATIVE DIAGNOSIS FL               | element          | X             |
|        | Finding: *NONE*                                      |                  |               |
| +      | + Next Screen - Prev Screen ?? More Actions          |                  |               |
| DD [   | Dialog Details DT Dialog Text IS                     | Install Selected |               |
| DF [   | Dialog Findings DU Dialog Usage QU                   | Quit             |               |
| DS [   | Dialog Summary IA _ Install All                      |                  |               |
| Select | : Action: Next Screen// <mark>Q</mark>               |                  |               |

When the dialog has completed installation, you will then be returned to this screen. At the <u>Select Action</u> prompt, type <u>Q</u>.

| You will be promped to | install the 3rd | dialog component: |
|------------------------|-----------------|-------------------|
|------------------------|-----------------|-------------------|

| Packe  | I reminder dialog: VA-SOR BREAST AXILLARY NODE NOTE     | [NATIONAL DIALO  | 3]     |
|--------|---------------------------------------------------------|------------------|--------|
| Item   | Seg. Dialog Findings                                    | Туре             | Exists |
| 1      | VA-SOR BREAST AXILLARY NODE NOTE                        | dialog           |        |
| 2      | 5 VA-BREAST AXILLARY NOTE VERSION EL<br>Finding: *NONE* | element          |        |
| 3      | 10 VA-SOR BREAST AXILLARY GP                            | group            |        |
|        | Finding: *NONE*                                         |                  |        |
| 4      | 10.10 VAL-SOR DATE OF PROCEDURE EL                      | element          | Х      |
| _      | Finding: *NONE*                                         |                  |        |
| 5      | 10.15 VA-SOR SURG INDICATIONS EL                        | element          | Х      |
| 6      | FINGING: *NUNE*                                         | alamont          | v      |
| 0      | Finding: *NONE*                                         | erement          | ^      |
| 7      | 10.25 VA-SOR POSTOPERATIVE DIAGNOSIS EL                 | element          | Х      |
|        | Finding: *NONE*                                         |                  |        |
| +      | + Next Screen - Prev Screen ?? More Actions             |                  |        |
| DD I   | Dialog Details DT Dialog Text IS                        | Install Selected | k      |
| DF I   | Dialog Findings DU Dialog Usage QU                      | Quit             |        |
| DS I   | Dialog Summary IA Install All                           |                  |        |
| Selec. | Action: Next Screen// <mark>IA</mark>                   |                  |        |

At the <u>Select Action</u> prompt, type <u>IA</u> to install the dialog – VA-SOR BREAST AXILLARY NODE NOTE

Select Action: Next Screen// IA Install All Install reminder dialog and all components with no further changes: Y// ES

| Packed | reminder dialog: VA-SOR BREAST AXILLARY NODE NOTE [ | NATIONAL DIALOG | 1       |  |  |  |  |  |
|--------|-----------------------------------------------------|-----------------|---------|--|--|--|--|--|
| VA-SOF | BREAST AXILLARY NODE NOTE (reminder dialog) install | ed from exchang | e file. |  |  |  |  |  |
| Item   | Seq. Dialog Findings                                | Туре            | Exists  |  |  |  |  |  |
| 1      | VA-SOR BREAST AXILLARY NODE NOTE                    | dialog          | Х       |  |  |  |  |  |
|        |                                                     |                 |         |  |  |  |  |  |
| 2      | 5 VA-BREAST AXILLARY NOTE VERSION EL                | element         | Х       |  |  |  |  |  |
|        | Finding: *NONE*                                     |                 |         |  |  |  |  |  |
|        |                                                     |                 |         |  |  |  |  |  |
| 3      | 10 VA-SOR BREAST AXILLARY GP                        | group           | Х       |  |  |  |  |  |
|        | Finding: *NONE*                                     | - <b>1</b>      | N/      |  |  |  |  |  |
| 4      | 10.10 VAL-SOR DATE OF PROCEDURE EL                  | element         | X       |  |  |  |  |  |
| F      | FINDING: "NUNE"                                     | alamant         | V       |  |  |  |  |  |
| Э      | TU.ID VA-SUR SURG INDICATIONS EL                    | erement         | X       |  |  |  |  |  |
| 6      | TINUTING. "NUME"                                    | alamant         | v       |  |  |  |  |  |
| 0      | Finding: *NONE*                                     | erement         | ^       |  |  |  |  |  |
| 7      | 10 25 VA-SOR POSTOPERATIVE DIAGNOSIS EL             | element         | x       |  |  |  |  |  |
| '      | Finding: *NONE*                                     | CICMETTE        | ~       |  |  |  |  |  |
| +      | + Next Screen - Prev Screen ?? More Actions         |                 |         |  |  |  |  |  |
| DD C   | ialog Details DT Dialog Text IS I                   | nstall Selected |         |  |  |  |  |  |
| DF C   | ialog Findings DU Dialog Usage <u>QU Q</u>          | uit             |         |  |  |  |  |  |
| DS C   | ialog Summary IA Install All                        |                 |         |  |  |  |  |  |
| Select | Select Action: Next Screen// Q                      |                 |         |  |  |  |  |  |

When the dialog has completed installation, you will then be returned to this screen. At the Select Action prompt, type Q.

| Vou | will   | he | nro | m | 'n | ed | to install the 4th dialog component. |  |
|-----|--------|----|-----|---|----|----|--------------------------------------|--|
| IUU | ** 111 | υv | h o |   | Ρ  | cu | to instant the 4th dialog component. |  |

| Packe | d reminder dialog: VA-SOR COLON RESECTION [NATIONAL DIAL | DG]         |        |
|-------|----------------------------------------------------------|-------------|--------|
| Item  | Seg. Dialog Findings                                     | Туре        | Exists |
| 1     | VA-SOR COLON RESECTION                                   | dialog      |        |
| 2     | 5 VA-TXT COLON OP NOTE VERSION<br>Finding: *NONE*        | element     |        |
| 3     | 10 VA-SOR COLECTOMY MAIN GP                              | group       |        |
|       | Finding: *NONE*                                          |             |        |
| 4     | 10.10 VAL-SOR DATE OF PROCEDURE EL                       | element     | Х      |
| -     | Finding: *NONE*                                          | - 1 +       | V      |
| 5     | 10.15 VA-SUR SURG INDICATIONS EL                         | element     | X      |
| 6     | 10 20 VA-COLECTOMY PREOPERATIVE DX GP                    | aroup       |        |
| Ŭ     | Finding: *NONE*                                          | group       |        |
| 7     | 10.20.5 VA-COL PREOP COLON ADENOCARCINOMA SITE GP        | group       |        |
|       | Finding: *NONE*                                          | <u> </u>    |        |
| +     | + Next Screen - Prev Screen ?? More Actions              |             |        |
| DD    | Dialog Details DT Dialog Text IS Insta                   | all Selecte | d      |
| DF    | Dialog Findings DU Dialog Usage QU Quit                  |             |        |
| DS    | Dialog Summary IA Install All                            |             |        |
| Selec | t Action: Next Screen// <mark>IA</mark>                  |             |        |

At the <u>Select Action</u> prompt, type <u>IA</u> to install the dialog – VA-SOR COLON RESECTION Select Action: Next Screen// IA Install All

Install reminder dialog and all components with no further changes:  $\frac{Y//ES}{F}$ 

| Packed                         | reminder dialog: VA-SOR COLON RESECTION [NATIONAL D                                                                                                   | IALOG]                |        |
|--------------------------------|----------------------------------------------------------------------------------------------------|-----------------------|--------|
| VA-SOF                         | COLON RESECTION (reminder dialog) installed from exe                                                                                                  | change file.          |        |
| Item                           | Seq. Dialog Findings                                                                                                    | Туре                  | Exists |
| 1                              | VA-SOR COLON RESECTION                                                                                                    | dialog                | Х      |
| 2                              | 5 VA-TXT COLON OP NOTE VERSION<br>Finding: *NONE*                                                                                                    | element               | Х      |
| 3                              | 10 VA-SOR COLECTOMY MAIN GP<br>Finding: *NONE*                                                                                                    | group                 | Х      |
| 4                              | 10.10 VAL-SOR DATE OF PROCEDURE EL<br>Finding: *NONE*                                                                                                 | element               | Х      |
| 5                              | 10.15 VA-SOR SURG INDICATIONS EL<br>Finding: *NONE*                                                                                                   | element               | Х      |
| 6                              | 10.20 VA-COLECTOMY PREOPERATIVE DX GP<br>Finding: *NONE*                                                                                              | group                 | Х      |
| 7                              | 10.20.5 VA-COL PREOP COLON ADENOCARCINOMA SITE GP<br>Finding: *NONE*                                                                                  | group                 | Х      |
| +                              | + Next Screen - Prev Screen ?? More Actions                                                                                                    |                       |        |
| DD C<br>DF C<br>DS C<br>Select | vialog Details DT Dialog Text IS In<br>Vialog Findings DU Dialog Usage QU Qu<br>Vialog Summary IA Install All<br>Action: Next Screen// <mark>Q</mark> | nstall Selecte<br>uit | d      |

When the dialog has completed installation, you will then be returned to this screen. At the <u>Select Action</u> prompt, type <u>Q</u>.

| Component                                                                                                    | Category      | Exists |
|----------------------------------------------------------------------------------------------------|---------------|--------|
| Source:                                                                                                    |               |        |
| Date Packed: 01/11/2023@10:59:17                                                                                                    |               |        |
| Package Version: 2.0P65                                                                                                    |               |        |
| Description:<br>The following Clinical Reminder items were selected for pac<br>REMINDER DIALOG<br>VA-SOR COLON RESECTION<br>VA-SOR BREAST AXILLARY NODE NOTE<br>VA-SOR WIDE LOCAL EXCISION FOR PRIMARY CUTANEOUS MELANOM/<br>VA-SOR BREAST SENTINEL NODE | cking:<br>A   |        |
| REMINDER TERM<br>VA-REMINDER UPDATE_2_0_329                                                                                                    |               |        |
| Keywords:                                                                                                    |               |        |
| + + Next Screen - Prev Screen ?? More Actions                                                                                                    |               | >>>    |
| IA Install all Components IS Install Select<br>Select Action: Next Screen// <mark>0</mark>                                                                                                    | ted Component |        |

You will be returned to this screen. Type Q to quit.

Install Completed

## **Post Installation**

**1.** Make the Dialog able to be attached to a Personal/Shared template or to a progress note title.

From the Reminders Manager Menu: Select Reminder Managers Menu Option: **CP** CPRS Reminder Configuration

- CA Add/Edit Reminder Categories
- CL CPRS Lookup Categories
- CS CPRS Cover Sheet Reminder List
- MH Mental Health Dialogs Active
- PN Progress Note Headers
- RA Reminder GUI Resolution Active
- TIU TIU Template Reminder Dialog Parameter
- DL Default Outside Location
- PT Position Reminder Text at Cursor

Select CPRS Reminder Configuration Option: **TIU** TIU Template Reminder Dialog Parameter

Reminder Dialogs allowed as Templates may be set for the following:

1 User USR [choose from NEW PERSON]

- 3 Service SRV [choose from SERVICE/SECTION]
- 4 Division DIV [choose from INSTITUTION]
- 5 System SYS [NATREM.FO-SLC.MED.VA.GOV]

Enter selection: 5 *Choose the appropriate number for your site. Your site may do this by System or other levels. The example below uses SYSTEM level* 

Setting Reminder Dialogs allowed as Templates for System: Select Display Sequence: ?

# 148 VA-VETERANS CHOICE NOTE149 VA-TBI SCREENING

When you type a question mark above, you will see the list of #'s (with dialogs) that are already taken. Choose a number **NOT** on this list. For this example, looking above I see the number 150 is not present, so I will use 150.

Select Display Sequence: **150** Are you adding 150 as a new Display Sequence? Yes// **Y** YES Display Sequence: 150// <Enter> 150 Clinical Reminder Dialog: type in the name of the dialog VA-SOR BREAST AXILLARY NODE NOTE then <enter> reminder dialog NATIONAL

OK? Yes// <Enter> (Yes)

Select Display Sequence: 151

Are you adding 151 as a new Display Sequence? Yes// Y YES Display Sequence: 151// <Enter> 151

Clinical Reminder Dialog: type in the name of the dialog

VA-SOR BREAST SENTINEL NODE then <enter>

reminder dialog NATIONAL OK? Yes// <a href="https://center-background-complexity-center-background-complexity-center-background-center-background-center-bac

Select Display Sequence: **152** Are you adding 153 as a new Display Sequence? Yes// **Y** YES Display Sequence: 153// <Enter> 152 Clinical Reminder Dialog: type in the name of the dialog VA-SOR COLON RESECTION then <enter>

Select Display Sequence: **153** Are you adding 155 as a new Display Sequence? Yes// **Y** YES Display Sequence: 155// <Enter> 155 Clinical Reminder Dialog: type in the name of the dialog VA-SOR WIDE LOCAL EXCISION FOR PRIMARY CUTANEOUS MELANOMA then <enter> reminder dialog NATIONAL OK? Yes// <Enter> (Yes)

#### 2. Setup of Note titles

You will need to create four new note titles for these templates, as follows:

#### AXILLARY LYMPH NODE DISSECTION FOR BREAST CANCER NOTE SENTINEL NODE BIOPSY FOR BREAST CANCER NOTE COLON RESECTION NOTE WIDE LOCAL EXCISION FOR PRIMARY CUTANEOUS MELANOMA NOTE

You can place them in the same document class as your other surgery notes.

*All the note titles above are to be mapped to the following VHA Enterprise Standard Title:* **SURGERY NOTE** 

Comprehensive information on Creating Document Definitions can be found beginning on page 47 of the <u>TIU/ASU Implementation Guide</u>

#### 3. Associate the reminder dialogs with the note titles in CPRS

To do this, go to Template Editor, then Document Titles, select the appropriate folder (if applicable), and choose New Template (top right-hand corner).

 a. Type in the following information: Name: AXILLARY LYMPH NODE DISSECTION FOR BREAST CANCER NOTE Template Type: Reminder Dialog Reminder Dialog: VA-SOR BREAST AXILLARY NODE NOTE

Next, type in the Associated Title, which in this case is **AXILLARY LYMPH NODE DISSECTION FOR BREAST CANCER NOTE** and hit Apply.

| nemplate Editor                                                                                                    |                                           |                                                                            |                                                                                                    |               |
|----------------------------------------------------------------------------------------------------|-------------------------------------------|----------------------------------------------------------------------------|----------------------------------------------------------------------------------------------------|---------------|
| Edit Action Iools                                                                                                    |                                           |                                                                            |                                                                                                    | New Template  |
| Shared Templates                                                                                                    | Personal Templates                        | Shared Template Prop                                                       | erties                                                                                                    |               |
| V 🦪 Document Titles                                                                                                    | <ul> <li>&gt; - 1 My Templates</li> </ul> | Name: AVOLLAR                                                              | Y LYMPH NODE DISSECTION FOR BREAS                                                                                      | T CANCER NOTE |
| - COLON RESECTION NOTE                                                                                                    |                                           | Template Type:                                                             | Reminder Dialog                                                                                                    | ~             |
| SENTINEL NODE BIOPSY FOR BREAST CANCER NOTE                                                                                                    |                                           | Reminder Dialog                                                            | Va-Sor Breast Avillary Node Note                                                                                       | •             |
| AGS MEDICATION REVIEW     POST DISCHARGE CONTACT     COMMUNITY CARE GEC CNH RESIDENT ASSESSMENT FOLLOW UP     COMMUNITY NURSING HOME RESIDENT ASSESSMENT INITIAL     PRIDE IN ALL WHO SERVED GROUP NOTE     PRIDE BOLL WHO SERVED GROUP NOTE     PRIDE GROUP SCREENING AND EDUCATION NOTE     BRS VE0-20 VISUAL FUNCTIONING QUESTIONNAIRE     BRS VE0-20 VISUAL FUNCTIONING QUESTIONNAIRE | Copy<br>IIII                              | Hide Items in<br>Templates<br>Drager     Egolude from<br>Group Bollerplate | Dialog Properties<br>Display Only<br>Only Show First Line<br>Indert Dialog Items<br>One Item Only<br>Hide Dialog Items |               |
| Hide Inactive                                                                                                    | Hide Inactiv 🖈 🕸 Delete                   | 8                                                                          | M Lock                                                                                                    |               |
|                                                                                                    |                                           |                                                                            |                                                                                                    |               |
| Edit Shared Templates Show Template Notes                                                                                                    |                                           |                                                                            | 0K Cancel                                                                                                    | Apply         |

 Name: SENTINEL NODE BIOPSY FOR BREAST CANCER NOTE

 Template Type: Reminder Dialog

 Reminder Dialog: VA-SOR BREAST SENTINEL NODE

 Associated Title: SENTINEL NODE BIOPSY FOR BREAST CANCER NOTE

| Back general transition     Beneral transitions       Several transitions     Silved Template Properties       Several transitions     Silved Template Properties       Add Statistic Links     Silved Template Properties       Add Statistic Links     Silved Template Properties       Add Statistic Links     Silved Template Properties       Add Statistic Links     Silved Template Properties       Add Statistic Links     Silved Template Properties       Add Statistic Links     Silved Template Properties       Properties     Template Statistic Links       Properties     Silved Template Properties       Properties     Silved Template Properties       Properties     Template Statistic Links       Properties     Silved Template Properties       Properties     Silved Template Properties       Properties     Silved Template Properties       Properties     Silved Template Properties       Properties     Silved Template Properties       Properties     Silved Template Properties       Properties     Silved Template Properties       Properties     Silved Template Properties       Properties     Silved Template Properties       Properties     Silved Template Properties       Properties     Silved Template Properties       Properties     Silved Template Properties   <                                                                                                    | For Soon Tool                                                                                                    |                           |                                                                                           | No                                                                                                    | na Templat |
|----------------------------------------------------------------------------------------------------|----------------------------------------------------------------------------------------------------|---------------------------|-------------------------------------------------------------------------------------------|----------------------------------------------------------------------------------------------------|------------|
| Convert Title     SUNTINEL NODE BIOPSY FOR BREAST CANCER NOTE     SOURDER TO ANDER NOTE     SUNTINEL NODE FOR BREAST CANCER NOTE     Adds MIDDICATION BRUNCH     POST DISCHARGE CONTACT     COMMUNITY CARGE ROLE FOR BREAST CANCER NOTE     Adds MIDDICATION BRUNCH     POST DISCHARGE CONTACT     COMMUNITY CARGE ROLE FOR BREAST CANCER NOTE     COMMUNITY CARGE ROLE FOR BREAST CANCER NOTE     POST DISCHARGE CONTACT     COMMUNITY CARGE ROLE FOR BREAST CANCER NOTE     POST DISCHARGE CONTACT     COMMUNITY CARGE ROLE FOR BREAST CANCER NOTE     POST DISCHARGE CONTACT     COMMUNITY CARGE ROLE FOR BREAST CANCER NOTE     POST DISCHARGE CONTACT     COMMUNITY CARGE ROLE FOR BREAST CANCER NOTE     POST DISCHARGE CONTACT     COMMUNITY CARGE ROLE FOR BREAST CANCER NOTE     POST DISCHARGE CONTACT     COMMUNITY CARGE ROLE FOR BREAST CANCER NOTE     POST DISCHARGE CONTACT     POST DISCHARGE CONTACT     POST DISCHARGE CONTACT     POST DISCHARGE CONTACT     POST DISCHARGE CONTACT     POST DISCHARGE CONTACT     POST DISCHARGE CONTACT     COMMUNITY CARGE ROLE     POST DISCHARGE CONTACT     POST DISCHARGE CONTACT     POST DISCHARGE CON                                                                                                    | haved Templates                                                                                                    | Personal Templates        | Church Terrelate Da                                                                       | nefe:                                                                                                    |            |
| SINTINGE NODE BROPSY FOR BREAST CANCER NOTE AVELAPY LYMPH NODE FOR BREAST CANCER NOTE AVELAPY LYMPH NODE FOR BREAST CANCER NOTE AVELAPY LYMPH NODE FOR BREAST CANCER NOTE AVELAPY LYMPH NODE FOR BREAST CANCER NOTE AVELAPY LYMPH NODE FOR BREAST CANCER NOTE AVELAPY LYMPH NODE FOR BREAST CANCER NOTE AVELAPY LYMPH NODE FOR BREAST CANCER NOTE AVELAPY LYMPH NODE BROPSY FOR BREAST CANCER NOTE AVELAPY LYMPH NODE BROPSY FOR BREAST CANCER NOTE AVELAPY LYMPH NODE BROPSY FOR BREAST CANCER NOTE AVELAPY LYMPH NODE BROPSY FOR BREAST CANCER NOTE AVELAPY LYMPH NODE BROPSY FOR BREAST CANCER NOTE AVELAPY LYMPH NODE BROPSY FOR BREAST CANCER NOTE AVELAPY LYMPH NODE BROPSY FOR BREAST CANCER NOTE AVELAPY LYMPH NODE BROPSY FOR BREAST CANCER NOTE                                                                                                    | V 🦪 Document Titles                                                                                                    | A Determination           | Name SENTIN                                                                               | EL NODE BIOPSY FOR RREAST CAN                                                                                                    | CER NOTE   |
| AddLANY (MMM NODE FOR BREAST CANCER NOTE<br>POST DISCUARGE CONTACT<br>COMMUNITY ORE GET CONTASSESSMENT FOLLOW UP<br>COMMUNITY OREGET CONTASSESSMENT FOLLOW UP<br>COMMUNITY NURSING HOME RESIDENT ASSESSMENT FOLLOW UP<br>COMMUNITY NURSING HOME RESIDENT ASSESSMENT FOLLOW UP<br>SOGIN TOTE<br>BITS YED 200 MSUNA, FUNCTIONING QUESTIONNARE<br>BITS YED 200 MSUNA, FUNCTIONING QUESTIONNARE<br>SUD COGNITIVE BEHAVIORAL, NITERVENTIONS<br>SUD COGNITIVE BEHAVIORAL, NITERVENTIONS<br>SUD COGNITIVE BEHAVIORAL, NITERVENTIONS<br>SUD COGNITIVE BEHAVIORAL, NITERVENTIONS<br>SUD COGNITIVE BEHAVIORAL, NITERVENTIONS<br>SUD COGNITIVE BEHAVIORAL, NITERVENTIONS<br>SUD COGNITIVE BEHAVIORAL, NITERVENTIONS<br>REPORTING CONCERNS OF SUSPECTED ABUSE AND REGLECT<br>W HIGH backing<br>W HIGH backing<br>W HIGH backing<br>W HIGH backing<br>W HIGH backing<br>W HIGH backing<br>W HIGH BACKING W HIGH RESIDENT ASSESSMENT FOR DIRECT<br>W HIGH backing<br>W HIGH BACKING W HIGH RESIDENT ASSESSMENT FOR DIRECT<br>W HIGH backing<br>W HIGH BACKING W HIGH RESIDENT ASSESSMENT FOR DIRECT<br>W HIGH BACKING W HIGH RESIDENT ASSESSMENT FOR DIRECT<br>W HIGH BACKING W HIGH RESIDENT ASSESSMENT FOR DIRECT<br>W HIGH BACKING W HIGH RESIDENT ASSESSMENT FOR DIRECT<br>W HIGH BACKING W HIGH RESIDENT ASSESSMENT FOR DIRECT<br>W HIGH BACKING W HIGH RESIDENT ASSESSMENT FOR DIRECT<br>W HIGH BACKING W HIGH RESID | SENTINEL NODE BIOPSY FOR BREAST CANCER NOTE                                                                                                    |                           |                                                                                           | (in public piter)                                                                                                    |            |
| POST DISCHARGE CONTACT<br>COMMUNITY CARE GLC CONTACSESSMENT FOLLOW UP<br>COMMUNITY CARE GLC CONTASSESSMENT NOTUL.<br>PROBE RAULY SCREENING AND EDUCATION NOTE<br>SOG NOTE<br>BIS VED.20 VISUAL FUNCTIONING QUESTIONNARE<br>BIS VED.20 VISUAL FUNCTIONING QUESTIONNARE<br>SUD COGNITIVE BEHAVIORAL INTERVENTIONS<br>SUD COGNITIVE BEHAVIORAL INTERVENTIONS<br>SUD COGNITIVE BEHAVIORAL INTERVENTIONS<br>SUD COGNITIVE BEHAVIORAL INTERVENTIONS<br>SUD COGNITIVE BEHAVIORAL INTERVENTIONS<br>REPORTING CONCERNS OF SUSPECTED ABUSE AND NEGLECT<br>Hide low the<br>SENTINEL NODE BIOPSY FOR BREAST CANCER NOTE                                                                                                    | ACULARY LYMPH NODE FOR BREAST CANCER NOTE                                                                                                    |                           | Template Type:                                                                            | teninder Dialog                                                                                                    |            |
| COMMUNITY CARE GIC CMH RESIDENT ASSISSMENT POLICY UP COMMUNITY CARE GIC CMH RESIDENT ASSISSMENT POLICY PROF NALL, WHO SERVED GROUP SCREENING AND EDUCATION NOTE PROF NALL, WHO SERVED GROUP SCREENING AND EDUCATION NOTE SIDE OGNITOTE BRS VTD-20 VISUAL, RUNCTIONING QUESTIONNARE BRS VTD-20 VISUAL, RUNCTIONING QUESTIONNARE SUD COGNITIVE BEHAWRORAL INTERVENTIONS SUD COGNITIVE BEHAWRORAL INTERVENTIONS AREPORTING CONCERNS OF SUSPECTED ABUSE AND NEGLECT  WHICH INTERVENTIONS SUD CONCERNS OF SUSPECTED ABUSE AND NEGLECT  Hide Intervention  HIDD ABUSE SUD CONCERNS OF SUSPECTED ABUSE AND NEGLECT  HIDE INTERVENTIONS SUD CONCERNS OF SUSPECTED ABUSE AND NEGLECT  HIDE INTERVENTIONS SUD CONCERNS OF SUSPECTED ABUSE AND NEGLECT  HIDE INTERVENTIONS SUD CONCERNS OF SUSPECTED ABUSE AND NEGLECT  HIDE INTERVENTIONS SUD CONCERNS OF SUSPECTED ABUSE AND NEGLECT  HIDE INTERVENTIONS SUD CONCERNS OF SUSPECTED ABUSE AND NEGLECT  HIDE INTERVENTIONS SUD CONCERNS OF SUSPECTED ABUSE AND NEGLECT  HIDE INTERVENTIONS SUD CONCERNS OF SUSPECTED ABUSE AND NEGLECT  HIDE INTERVENTIONS SUD CONCERNS OF SUSPECTED ABUSE AND NEGLECT  HIDE INTERVENTIONS SUD CONCERNS OF SUSPECTED ABUSE AND NEGLECT  HIDE INTERVENTIONS SUD CONCERNS OF SUSPECTED ABUSE AND NEGLECT                                                                                               | POST DISCHARGE CONTACT                                                                                                    |                           | Reminder Dialog                                                                           | Va-Sor Breast Sertinel Node                                                                                                    |            |
| Hide Investee                                                                                                    | COMMUNITY NURSING HOME RESIDENT ASSESSMENT INTIAL<br>PRIDE IN ALL WHO SERVED GROUP NOTE<br>PRIDE GROUP SCHEINING AND EUROTE<br>SOGI NOTE<br>BRS VF0-20 VISUAL FUNCTIONING QUESTIONNARE<br>WAKES POST ANESTHESIA/SEDATION SCORE - VAPAS<br>SUD CORNITIVE BEHAVIORAL INTERVENTIONS<br>BED CORNITIVE BEHAVIORAL INTERVENTIONS |                           | Hide Items in<br>Templates<br>Diagen     Eyclude from<br>Group Bolerplate     Number of B | Dialog Properties Diaplay Drily Only Show First Line Indent Dialog Items One Item Only Hide Dialog Items ark: Lines to insert between |            |
| Annocided Title: SENTINEL NODE BIOPSY FOR BREAST CANCER NOTE                                                                                                    | Zilide Institue                                                                                                    | E Balda Y Dilida Institus | • Y                                                                                       | Look                                                                                                    |            |
|                                                                                                    | Associated Title: SENTINEL NODE BIOPSY FOR BREAST CANCER NOTE                                                                                                    |                           |                                                                                           |                                                                                                    |            |

c. Name: COLON RESECTION NOTE Template Type: Reminder Dialog Reminder Dialog: VA-SOR COLON RESECTION Associated Title: COLON RESECTION NOTE

| 🛃 Template Editor                                                                                                    |                           |                                                                        |                                                                                                    | . v          |
|----------------------------------------------------------------------------------------------------|---------------------------|------------------------------------------------------------------------|----------------------------------------------------------------------------------------------------|--------------|
| Edit Action Iools                                                                                                    |                           |                                                                        |                                                                                                    | New Template |
| Shared Templates                                                                                                    | Personal Templates        | Shared Template Prop                                                   | perties                                                                                               |              |
| Y 🦉 Document Titles                                                                                                    | > - 🗾 My Templates        | Name: COLON F                                                          | RESECTION NOTE                                                                                        |              |
| COLON RESECTION NOTE                                                                                                    |                           | Template Type:<br>Reminder Dialog:                                     | 📸 Reminder Dialog                                                                                     | ~            |
| AVILLARY LYMPH NODE DISSECTION FOR BREAST CANCER NOTE                                                                                                    |                           |                                                                        | Va-Sor Colon Resection                                                                                | •            |
| AUS MELOCATION REVIEW     OF DOST DISCHARGE CONTACT     COMMUNITY CARE GEC CHH RESIDENT ASSESSMENT FOLLOW UP     COMMUNITY NURSING HOME RESIDENT ASSESSMENT INITIAL     OF PRIDE IN ALL WHO SERVE D GROUP NOTE     PRIDE GROUP SCREENING AND EDUCATION NOTE     SOGI NOTE     SOGI NOTE     SOGI NOTE     VAAES POST ANESTHESIA/SEDATION SCORE - VAPAS     VAAES POST ANESTHESIA/SEDATION SCORE - VAPAS |                           | Hide Items in<br>Templates<br>Drager Egolude from<br>Group Bollerplate | Dialog Properties Diaplay Only Day Show First Line Dride Dialog Items Dea Item Only Hide Dialog Items |              |
| 🗹 Hide Inactive 🔶 🗣 Delete 🗙                                                                                                    | Hide Inactiv 🛧 🐳 Delete 🗙 |                                                                        |                                                                                                    |              |
| Associated Title: COLON RESECTION NOTE                                                                                                    |                           |                                                                        |                                                                                                    |              |
|                                                                                                    |                           |                                                                        |                                                                                                    |              |
| Egit Shared Templates Shgw Template Notes                                                                                                    |                           |                                                                        | OK Car                                                                                                | cel Apply    |

d. Name: WIDE LOCAL EXCISION FOR PRIMARY CUTANEOUS MELANOMA NOTE Template Type: Reminder Dialog Reminder Dialog: VA-SOR WIDE LOCAL EXCISION FOR PRIMARY CUTANEOUS MELANOMA Associated Title: WIDE LOCAL EXCISION FOR PRIMARY CUTANEOUS MELANOMA NOTE

| Shared Template Pro<br>Nage: WIDE LI<br>Template Type:<br>Reminder Dialog:                       | perfes<br>DCAL EXIDSION FOR PRIMARY CUTANEOUS MELANOMA NOTE                                                                                                    |
|--------------------------------------------------------------------------------------------------|----------------------------------------------------------------------------------------------------|
| Nage: WIDE Li<br>Template Type:<br>Reminder Dialog:                                              | OCAL EXCISION FOR PRIMARY CUTANEOUS MELANOMA NOTE                                                                                                    |
| Reminder Dialog:                                                                                 |                                                                                                    |
| Burn                                                                                             | Va-Sor Wide Local Excision For Primary Dutaneous Melanoma                                                                                                    |
| Hide Items in<br>Templates<br>Drager     Exclude from<br>Group Bollesplate     O (5) Number of B | Dubog Properties Display Only Only Show First Line Indert Display Inters One Item Only Hide Dialog Items Indert Display Items Indert Display Items Indert Di |
| X                                                                                                | and success                                                                                                    |
|                                                                                                  |                                                                                                    |
|                                                                                                  |                                                                                                    |
|                                                                                                  |                                                                                                    |
|                                                                                                  |                                                                                                    |

4. Add your site's **DATE** template field in the following ELEMENT:

## Element: VAL-SOR DATE OF PROCEDURE EL

DIALOG/PROGRESS NOTE TEXT: Date of Procedure: \*\*\*Replace with local DATE template field\*\*\*